# Second Display Installation Guide

windows-2000

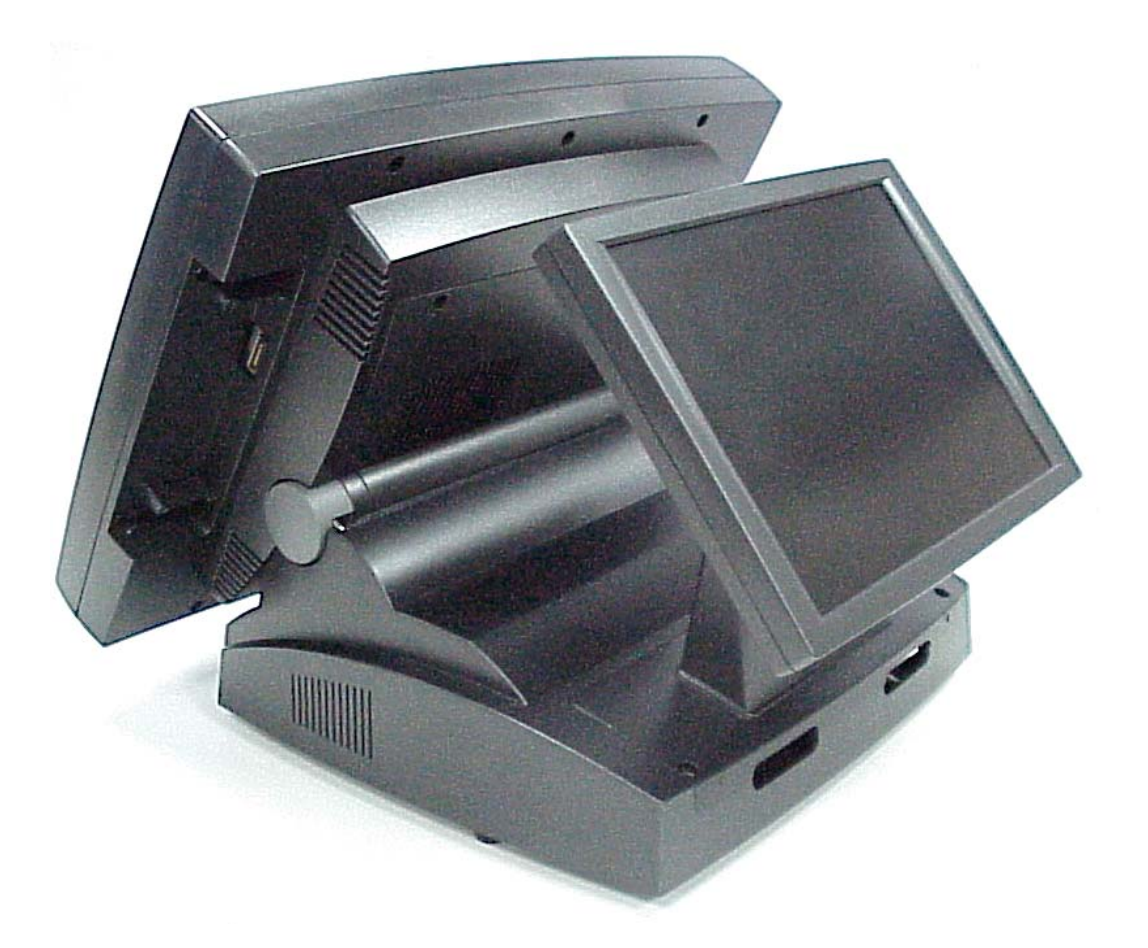

# Point-of-Sale Hardware System

Part No:48201030 July 2003 (V1.0)

## 1. Accessory

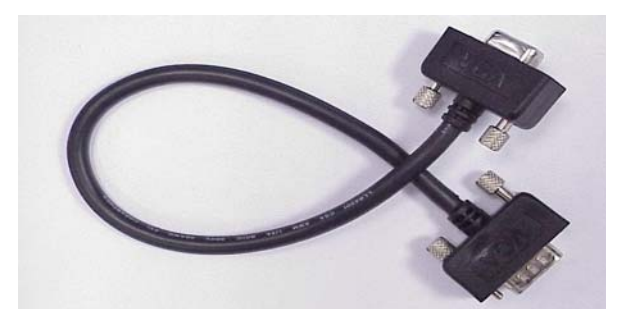

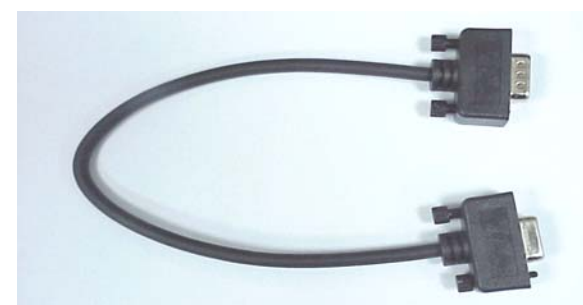

VGA Cable

Serial Cable

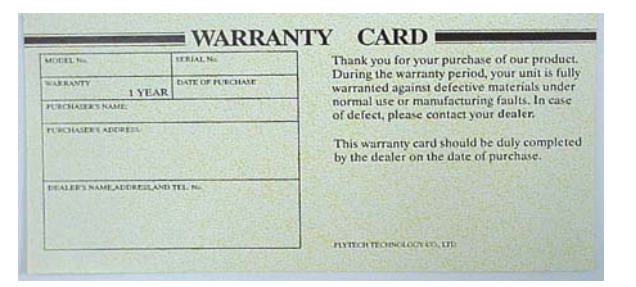

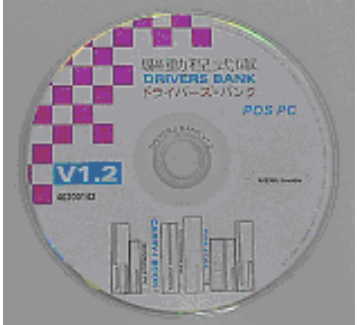

### Warranty Card

Drivers Bank(V1.3 or Above)

The following drivers in the folders of Driver Bank are necessary for driver installation.

| Folder       | Driver      | Function                            |
|--------------|-------------|-------------------------------------|
|              | Acrobat     | Acrobat Reader Installation         |
|              | BIOS Tool   | BIOS Update Tool                    |
| Common       | CDROMDrv    | CDROM driver installation (for DOS) |
|              | Elo_Touch   | Touch screen driver Installation    |
|              | LAN_drive   | LAN driver installation             |
|              | Netmos      | Enable COM5/COM6                    |
|              | Smart Card  | Smart Card driver installation      |
|              | VGA         | SMI712 VGA Card driver installation |
|              | Audio       | Audio driver Installation           |
| B55          | UDMA        | UDMA driver installation            |
|              | VGA         | VGA driver installation             |
|              | Card Reader | Card Reader Test Program            |
| Test Utility | Cash Drawer | Cash Drawer Test Program            |
|              | VFD         | Customer Display Test Program       |

## 2. Specification

| Model Number          |               | P0750600              | P0750500              | P0750400              |
|-----------------------|---------------|-----------------------|-----------------------|-----------------------|
| LCD Display           | Size          | 12.1"                 | 10.4"                 | 8.4"                  |
|                       | Resolution    | 800 x 600             | 800 x 600             | 800 x 600             |
|                       | Brightness    | 180 cd/m <sup>2</sup> | 150 cd/m <sup>2</sup> | 150 cd/m <sup>2</sup> |
|                       | View Area     | 246 x 185mm           | 211 x 158mm           | 170 x 128mm           |
|                       | Color         | 6 bit x 3 RGB (20     | 62,144)               |                       |
| Touch Screen(Option)  | 5-wire resist | tive touch screen     |                       |                       |
| Interface Signal      | D-SUB 15 p    | in female             |                       |                       |
|                       | Analog RGE    | 3, Scan frequency     | y V:60~75Hz,          |                       |
|                       | 800 x 600, 6  | 640 x 480             |                       |                       |
| OSD Control Button    | Power, Men    | u, Up, Down & Ei      | nter                  |                       |
| Power Status LED      | Two-tone LE   | ED, green for acti    | ve status and oran    | ge for suspend        |
| DC Power Input        | +12V/2A su    | oply from VGA Co      | onnector D-SUB 15     | 5 pin 4 &11           |
| Pole Height           | 137 or 167 r  | nm for POS500         |                       |                       |
|                       | 155 or 185 r  | mm for POS600         |                       |                       |
| Tilt Angle            | 0 ~ 40 degre  | ee                    |                       |                       |
| Spill Proof           | Screen and    | Bezel                 |                       |                       |
| Operation Temperature | 0 ~ 40        |                       |                       |                       |
| Operation Humidity    | 8% ~ 90%, I   | non-condensing        |                       |                       |
| Storage Temperature   | -20 ~ 60      |                       |                       |                       |
| Storage Humidity      | 5% ~ 95%, I   | non-condensing        |                       |                       |
| Back-Light Life       | 20,000 hour   | S                     |                       |                       |
| System MTBF           | 40,000 hour   | S                     |                       |                       |
| Safety and EMI        | CE            |                       |                       |                       |
|                       | FCC(This de   | evice complies wi     | th part 15 of the FC  | C rules. Operation    |
|                       | is subject to | the following two     | condition: (1)This    | device may not        |
|                       | cause harm    | ful interference a    | nd (2) This device I  | must accept any       |
|                       | interference  | received, includi     | ng interference tha   | t may cause           |
|                       | undesired o   | peration.)            |                       |                       |
| Accessory             | D-SUB 15-p    | in female-to-male     | e VGA cable of 300    | )mm long              |

### 2.1 I/O Connection

These I/O connectors are located at the junction of the Display panel and supporter.

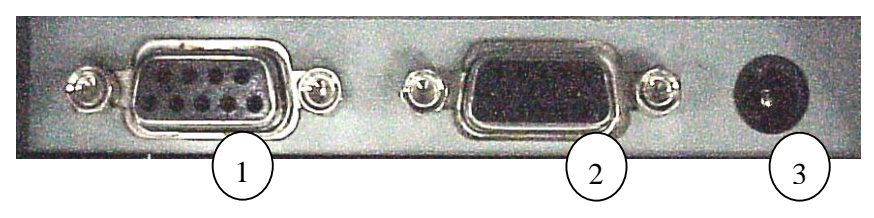

| # | Function | Description                                                             |
|---|----------|-------------------------------------------------------------------------|
| 1 | СОМ      | For Touch Screen connection (reserved for future models).               |
| 2 | VGA      | For Display interface connection, support +12V/2A DC from pin 4& 11,    |
|   |          | when mount with POS system.                                             |
| 3 | DC Input | For power Input connection (reserved for the Display stands alone use). |

#### 2.2 OSD Control Buttons

Control buttons of hidden OSD are located at the back of the second display. The cover is to avoid customer changing the display setting.

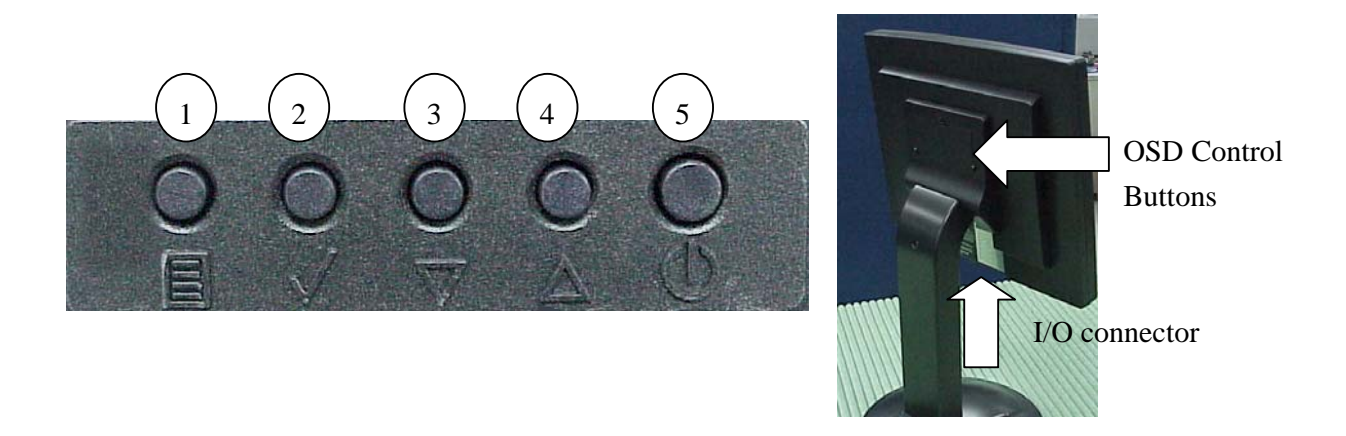

| # | Function | Description                                      |
|---|----------|--------------------------------------------------|
| 1 | Menu     | Starts the On-Screen-Display.                    |
| 2 | Enter    | Marks the item you select.                       |
| 3 | Down     | Moves the selection downwards                    |
| 4 | Up       | Moves the selection upwards.                     |
| 5 | Power    | Turns the power of the Second Display on or off. |

## 3. 2<sup>nd</sup> display VGA Card Installation

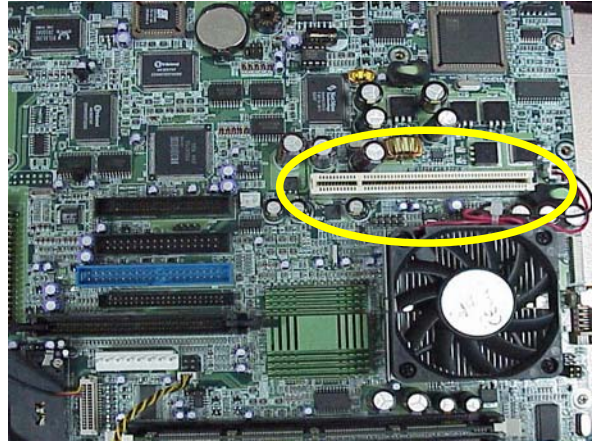

a. Install 2<sup>nd</sup> display VGA card to B55 motherboard PCI slot

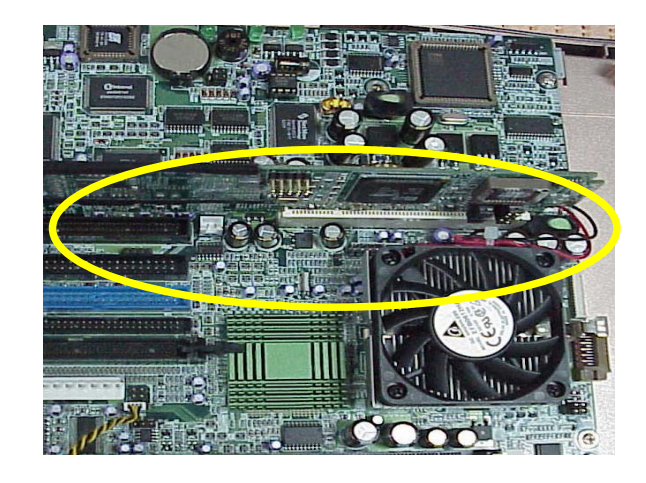

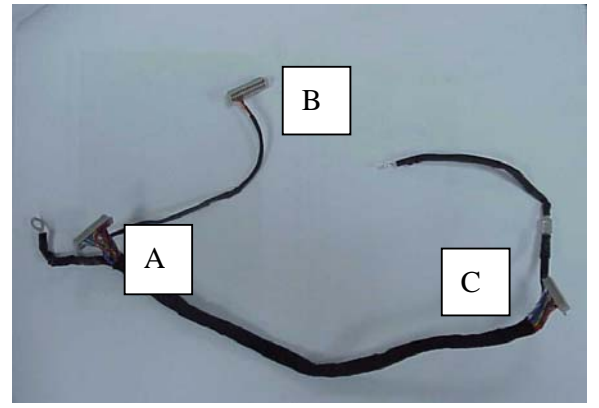

b. Take the LCD VGA cable

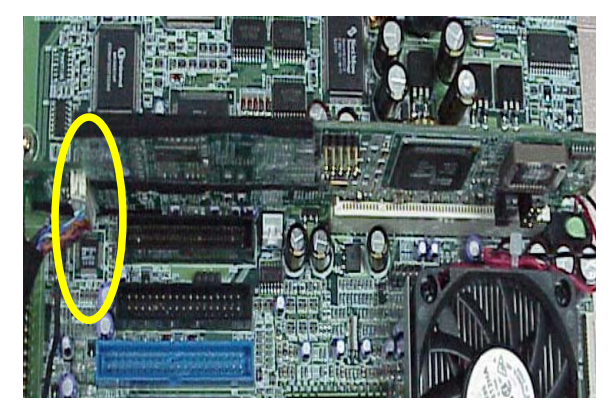

c. Cable of 23 pin(A) connected to 2<sup>nd</sup> display VGA card

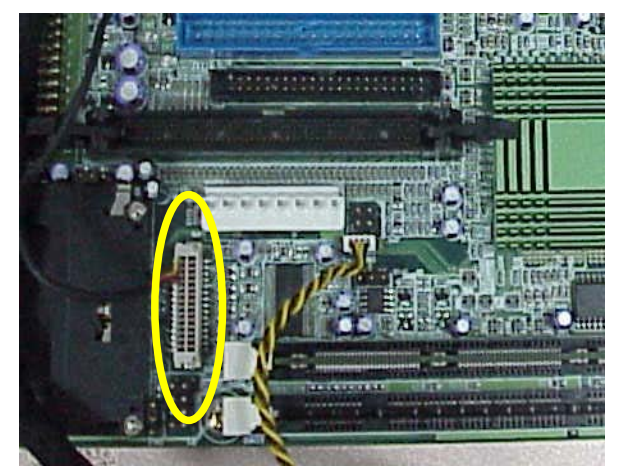

d. Cable of 5 pin(B) connected to B55 motherboard.

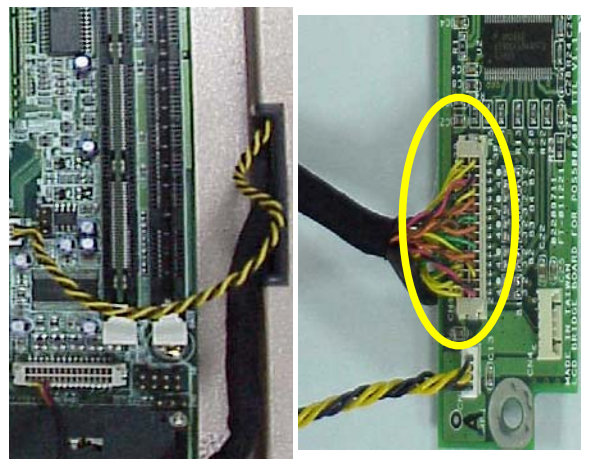

e. Cable of 28 pin(C) across the case of panel connected to LCD Bridge board.

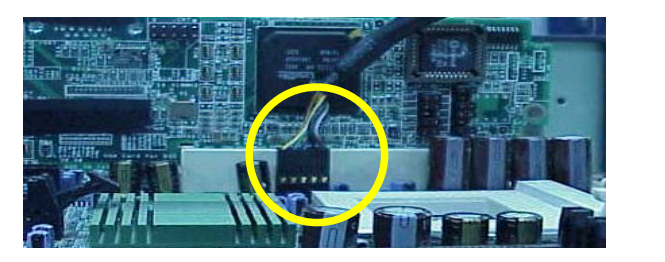

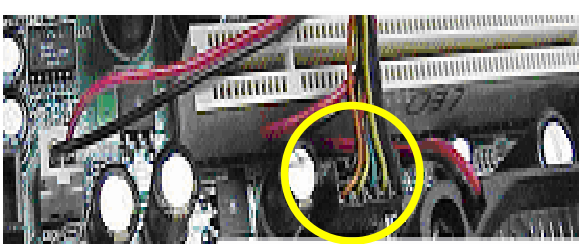

f. Second display VGA cable connected to B55 motherboard JP9.

## 3.1 2<sup>nd</sup> display VGA card Jumper Setting

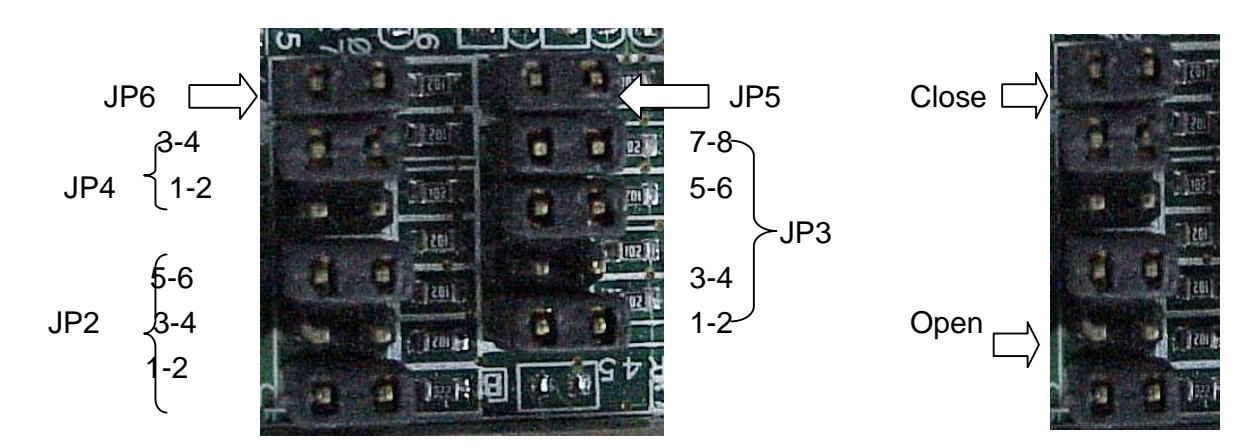

| JP6 LCD type       | JP4 Display | Size    |        |       | JP2 TFT   | - Inter | face Ty | /pe       |       |
|--------------------|-------------|---------|--------|-------|-----------|---------|---------|-----------|-------|
| Close =TFT         | Pin         | 1-2     | 3-4    |       | Pin       |         | 1-2     | 3-4       | 5-6   |
| Open =STN          | 640*480     | Close   | e Clos | se    | Per 9 Bit | t       | Close   | Close     | Close |
|                    | 800*600     | Open    | Clos   | e     | Per 12 E  | Bit     | Open    | Close     | Close |
|                    | 1024*768    | Close   | ope    | n     | Per 18 F  | Per 24  | Close   | Open      | Close |
|                    |             |         |        |       | 2Pix 24   | Bit     | Open    | Open      | Close |
|                    |             |         |        |       | 2Pix 24   | Bit     | Close   | Close     | Open  |
|                    |             |         |        |       | 2Pix 36   | Bit     | Close   | Open      | Open  |
|                    |             |         |        |       | Analog 7  | ΓFΤ     | Open    | Close     | Open  |
|                    |             |         |        |       |           |         |         |           |       |
| JP5 VGA Bios ROM   | JP3 LCD Par | nel Dis | play S | et    |           |         |         |           |       |
| Close =On PCI Card | Pin         |         | 1-2    | 3-4   | 5-6       | 7-8     | 3 1     | No Pane   | I ID  |
| Open =On System Bd | 640*480 TFT | · (     | Close  | Close | Close     | Clo     | ose a   | assign= / | 4II   |
|                    | 600*480 DST | N (     | Open   | Close | Close     | Clo     | ose d   | pen       |       |
|                    | 800*600 TFT | · (     | Close  | Open  | Close     | Clo     | ose     |           |       |
|                    | 800*600 DST | N (     | Open   | Open  | Close     | Clo     | ose     |           |       |
|                    | 1024*768 TF | т (     | Close  | Close | Open      | Clo     | ose     |           |       |
|                    | 1024*768 DS | STN (   | Open   | Close | Open      | Clo     | ose     |           |       |

Default jumper setting(POS 500)

| <u> </u>         | /                |        |        |         |         |           |         |       |
|------------------|------------------|--------|--------|---------|---------|-----------|---------|-------|
| JP6 LCD type     | JP4 D            | isplay | / Size |         | JP2 TF  | T Interfa | се Туре |       |
| Close            | Pin              | 1-2    | 2 ;    | 3-4     | Pin     | 1-2       | 3-4     | 5-6   |
|                  |                  | Op     | oen (  | Close   |         | Close     | Open    | Close |
| JP5 VGA Bios ROM | JP3 L            | CD Pa  | anel [ | Display | Set     |           |         |       |
| Close            | Pin <sup>·</sup> | 1-2    | 3-4    | 5-6     | 7-8     |           |         |       |
|                  | (                | Close  | Ope    | n Close | e Close |           |         |       |

## 4. Install the Second Display (on POS600)

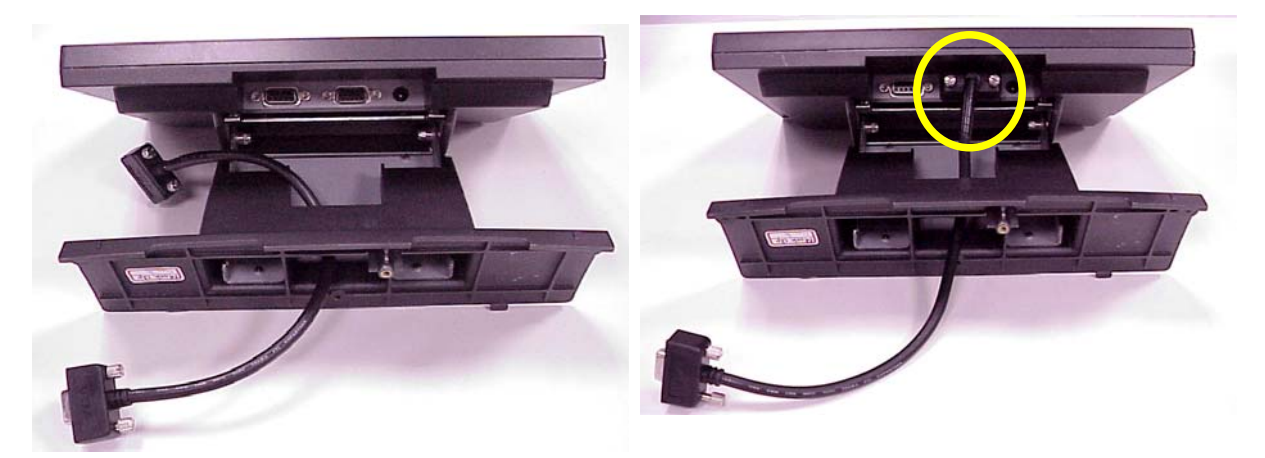

a. Get the VGA cable through the supporter of the b. Insert the male head of the VGA cable into the second display. VGA port.

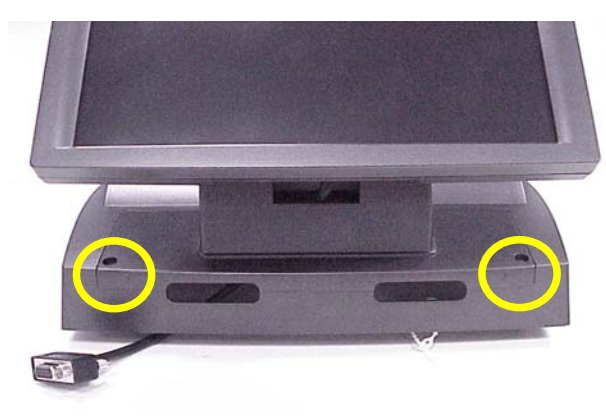

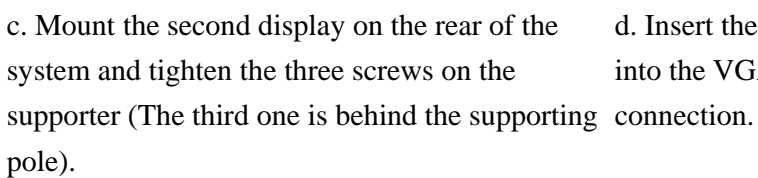

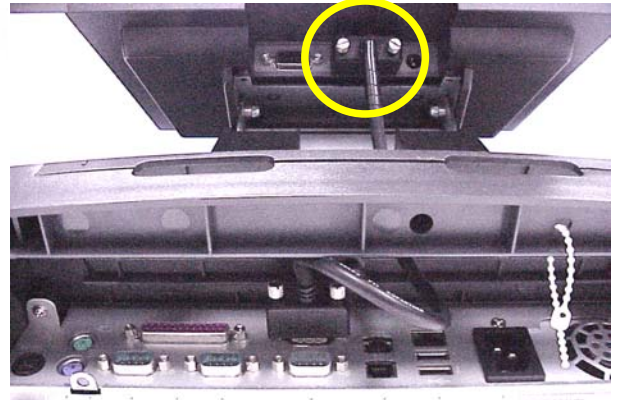

d. Insert the other end of the VGA cable (female) into the VGA port of the system to establish the connection.

## 5. Driver Installation

5.1 VGA

| Phoenix - AwardBIOS                                                                                                    | CMOS Setup Utility                                                                  |
|----------------------------------------------------------------------------------------------------|-------------------------------------------------------------------------------------|
| <ul> <li>Standard CMOS Features</li> <li>Advanced BIOS Features</li> <li>Integrated Peripherals</li> <li>Power Management Setup</li> <li>PnP/PCI Configurations</li> </ul> | Load Optimized Defaults<br>Set Password<br>Save & Exit Setup<br>Exit Without Saving |
| Esc : Quit                                                                                                    | †↓++ : Select Item                                                                  |
| Onboard IO, IRQ, (                                                                                                    | DNA Assignment                                                                      |

a. Enter "Integrated Peripherals" of the Main Menu of BIOS CMOS Setup Utility.

| Phoenix -                 | AwardBIOS CMOS Setup |
|---------------------------|----------------------|
| In                        | tegrated Peripherals |
| Onboard Lan Boot ROM      | [Disabled]           |
| Internal PCI/IDE          | [Both]               |
| SIS 630 OnChip PCI Device | [Press Enter]        |
| Onboard SuperIO Device    | [Press Enter]        |
| USB Controller            | [Enabled]            |
| USB Keyboard Support      | [Enabled]            |
| Init Display First        | [Onboard]            |
| System Share Memory Size  | [32 MB]              |
| LCD Panel ID              | [D]                  |

 c. Use "Page Up" or "Page Down" key change to "Onboard". Make sure you save the changes by pressing F10 key or moving to "Save & Exit Setup."

| 📑 B55 - Microsoft Internet Explore     | r       |          |         |   |
|----------------------------------------|---------|----------|---------|---|
| File Edit View Favorites Too           | ls Help |          |         |   |
| 📙 🗢 Back 🔹 🖘 👻 🗎 🔞 Search              | Folders | CHistory | Pr Pr 🗙 | 5 |
| Address 🖳 855                          |         |          |         |   |
|                                        |         |          |         |   |
| B55                                    | Audio   | UDMA     | VGA     |   |
| Select an item to view its description |         |          |         |   |

e. Click"VGA"on the B55 window.

| Onboard Lan Boot ROM                                                                                                    | [Disabled]                                                                               | Item Help    |
|----------------------------------------------------------------------------------------------------|------------------------------------------------------------------------------------------|--------------|
| SIS 630 OnChip PCI Device<br>Onboard SuperIO Device<br>USB Controller<br>USB Keyboard Support<br>Init Display First<br>System Share Memory Size<br>LCD Panel ID | (Press Enter)<br>(Press Enter)<br>(Enabled)<br>(Enabled)<br>(PCI Slot)<br>(32 MB)<br>(D) | Menu Level → |

b. Move the arrow key downward to the "Init Display First" item.

| 🛃 POSV1.2 (D:)                          |              |         |              |           | _ 🗆 X |
|-----------------------------------------|--------------|---------|--------------|-----------|-------|
| File Edit View Favorites 1              | rools Help   |         |              |           | -     |
| 🛛 😓 Back 🔹 🔿 👻 🖹 🥘 Sean                 | ch 强 Folders | History | 哈哈×          |           |       |
| Address 🚇 POSV1.2 (D:)                  |              |         |              |           | ê60   |
|                                         | ▲ B55        | B59     | B63          | B65       |       |
| Select an item to view its description. | B74          | B75     | COMMON       | Datasheet |       |
| Capacity: 563 MB                        | IE5          | readme  | TEST_Utility | readme    |       |

d. Click "B55" on the POS driver window.

| 🗘 Back 🔹 🖃 👻 🔁 🛛 🍪 | 5earch 🔁 Folders | () History | R R X | M III.  |
|--------------------|------------------|------------|-------|---------|
| Address 🖳 VGA      |                  |            |       |         |
|                    |                  |            |       |         |
|                    | UTILITY          | WIN2000    | WIN9X | WINNT40 |

f. Click"Win2000" on the VGA window.

|                                                  | I           |            |                   |              |                     |       |
|--------------------------------------------------|-------------|------------|-------------------|--------------|---------------------|-------|
| WIN2000 - Microsoft Internet                     | Explorer    |            |                   |              |                     | - 0 - |
| File Edit View Favorites T                       | ools Help   |            |                   |              |                     |       |
| 🗢 Back 🔹 🖘 💼 🛛 🔞 Searc                           | h 🔁 Folders | (C)History | 8 G 🗙 6           | ð 📰•         |                     |       |
| Address 🖳 WIN2000                                |             |            |                   |              | → <sup>(2)</sup> Go | Links |
|                                                  |             |            |                   |              |                     |       |
|                                                  | AGP         | SETUPDIR   | SETUPDLL          | SETUPRES     | UTILRES             |       |
| WIN2000                                          |             |            |                   |              |                     |       |
| Select an item to view its description.          | WIN2000     |            |                   | <b>5</b> 851 |                     |       |
| See also:                                        | 11212000    |            |                   | _0,01        | _0001111            |       |
| My Documents<br>My Network Places<br>My Computer | DATA.TAG    | CATA1      |                   |              | os                  |       |
|                                                  |             | SETUP      | <b>O</b><br>SETUP | SETUP.ISS    | SETUP.LID           |       |

g. Click"SETUP" on the VGA2000 window.

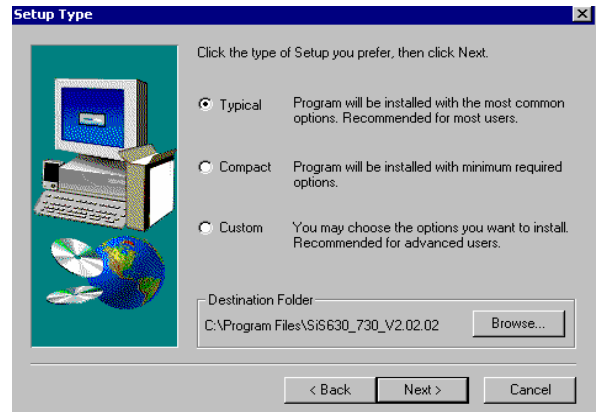

i. Click "Next" on the Setup Type window.

Current Settings: Setup Type TYPICAL

Program Folder

1

SVGA drivers Utilities... DirectX

Target Directory C:\Program Files\SiS630\_730\_V2.02.02

Wallpaper

SiS630\_730 V2.02.02

k. Click "Next" on the Select Copying Files

< Back

Next >

Setup has enough information to start copying the program files. If you want to review or change any settings, click Back. If you are satisfied with the settings, click Next to begin copying files.

Start Copying Files

window.

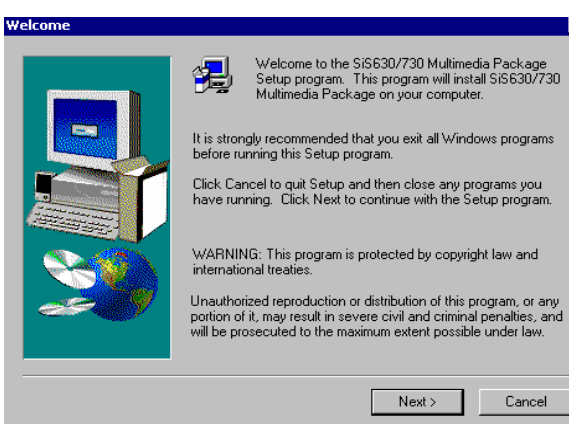

×

h. Click "Next" on the Welcome window.

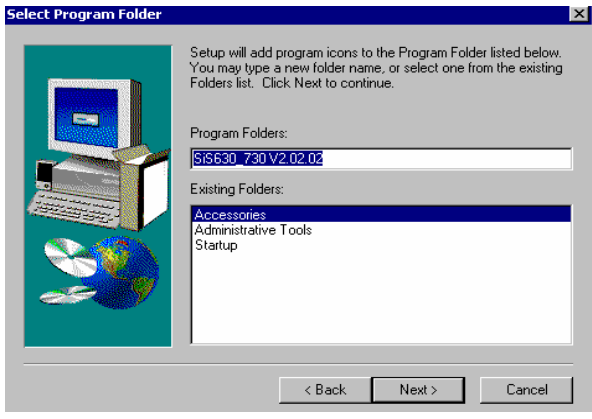

j. Click "Next" on the Select Program Folder window..

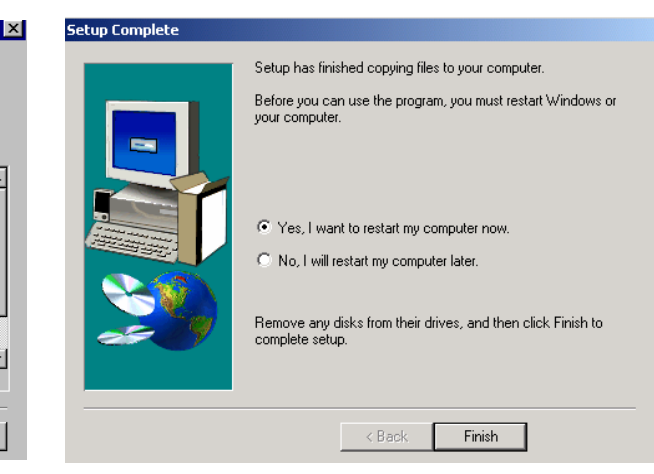

I. Click "Finish" on the Setup Complete window.

▼

Cancel

## 5.2 2<sup>nd</sup> display VGA

| Phoenix - AwardBIO                                                                                                    | S CMOS Setup Utility                                                                |
|----------------------------------------------------------------------------------------------------|-------------------------------------------------------------------------------------|
| <ul> <li>Standard CMOS Features</li> <li>Advanced BIOS Features</li> <li>Integrated Peripherals</li> <li>Power Management Setup</li> <li>PnP/PCI Configurations</li> </ul> | Load Optimized Defaults<br>Set Password<br>Save & Exit Setup<br>Exit Without Saving |
| Esc : Quit F9 : Menu in BIOS<br>F10 : Save & Exit Setup                                                                                                    | †↓→+ : Select Item                                                                  |
| Onboard IO, IRQ,                                                                                                    | DMA Assignment                                                                      |

a. Enter "Integrated Peripherals" of the Main Menu of BIOS CMOS Setup Utility.

| Phoenix - AwardBIOS CMOS Setup Uti<br>Integrated Peripherals                                                                                                    | lity         |
|----------------------------------------------------------------------------------------------------|--------------|
| Onboard Lan Boot ROM [Disabled]                                                                                                    | Item Help    |
| <ul> <li>SIS 630 OnChip PCI Device [Press Enter]</li> <li>Onboard SuperIO Device [Press Enter]</li> <li>USB Controller [Enabled]</li> <li>USB Keyboard Support [Enabled]</li> <li>Init Display First [PCI Slot]</li> <li>System Share Memory Size [32 MB]</li> <li>LCD Panel ID [D]</li> </ul> | Menu Level 🕨 |

c. Use "Page Up" or "Page Down" key change to "PCI Slot". Make sure you save the changes by pressing F10 key or moving to "Save & Exit Setup."

| Phoenix -                 | AwardBIOS CMOS Setup |
|---------------------------|----------------------|
| In                        | tegrated Peripherals |
| Onboard Lan Boot ROM      | [Disabled]           |
| Internal PCI/IDE          | [Both]               |
| SIS 630 OnChip PCI Device | [Press Enter]        |
| Onboard SuperIO Device    | [Press Enter]        |
| USB Controller            | [Enabled]            |
| USB Keyboard Support      | [Enabled]            |
| Init Display First        | [Onboard]            |
| System Share Memory Size  | [32 MB]              |
| LCD Panel ID              | [D]                  |

b. Move the arrow key downward to the "Init Display First" item.

| Action View ↓ ← → m II 😭 . 3          |
|---------------------------------------|
|                                       |
| E Computer                            |
|                                       |
| 🗄 🛲 Disk drives                       |
| 🗄 🖳 Display adapters                  |
| 🗄 🖓 DVD/CD-ROM drives                 |
| 🗄 📲 Floppy disk controllers           |
| 🗄 🛲 Floppy disk drives                |
| 🗄 🚭 IDE ATA/ATAPI controllers         |
| 🗄 🍪 Keyboards                         |
| 🗄 🗑 Mice and other pointing devices   |
| 🗄 📲 Network adapters                  |
| 🗄 🧟 Other devices                     |
| 📕 🖓 Video Controller (VGA Compatible) |
| 🗄 🧠 PCMCIA adapters                   |
| 🕀 🞐 Ports (COM & LPT)                 |

d. Click "Video Controller" on the Device Manger.

| General                         | Driver                                    | Resource                                                | s]                                                                                                    |
|---------------------------------|-------------------------------------------|---------------------------------------------------------|----------------------------------------------------------------------------------------------------|
| V                               | Video (                                   | Controller (V                                           | GA Compatible)                                                                                                  |
|                                 | Driver I                                  | Provider:                                               | Unknown                                                                                                    |
|                                 | Driver I                                  | Date:                                                   | Not available                                                                                                   |
|                                 | Driver                                    | Version:                                                | Not available                                                                                                   |
|                                 | Digital                                   | Signer:                                                 | Not digitally signed                                                                                            |
| No driv<br>the driv             | er files ar<br>er files fo                | e required o<br>r this device<br>: Update Dr            | r have been loaded for this device. To uninstall<br>e, click Uninstall. To update the driver files for<br>iver  |
| No driv<br>the driv<br>this dev | er files ar<br>er files fo<br>vice, click | e required a<br>r this device<br>: Update Dr            | r have been loaded for this device. To uninstall<br>, click Uninstall. To update the driver files for<br>iver.  |
| No driv<br>the driv<br>this dev | er files an<br>er files fo<br>rice, click | e required o<br>r this device<br>: Update Dr<br>Details | r have been loaded for this device. To uninstall<br>s, click Uninstall. To update the driver files for<br>iver. |

e. Click "Update Driver" on the Driver.

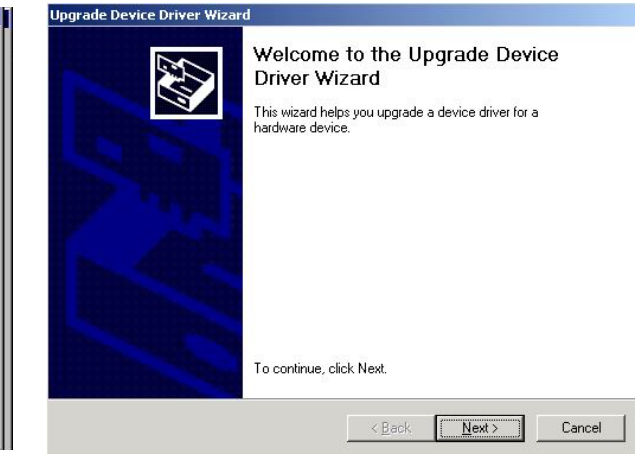

f. Click "Next" on the Welcome window..

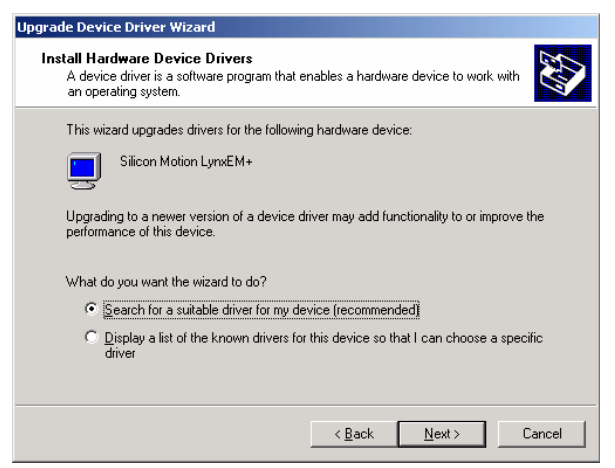

g. Click "Next" on the Upgrade window.

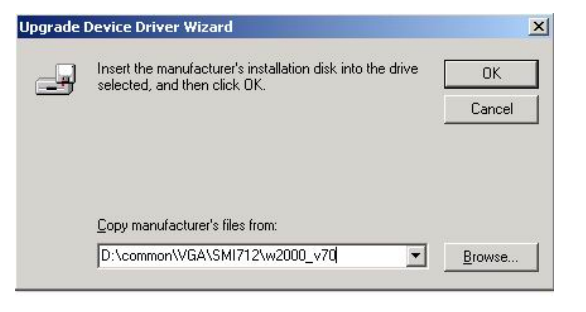

h. Click "Browse" on the Upgrade window.

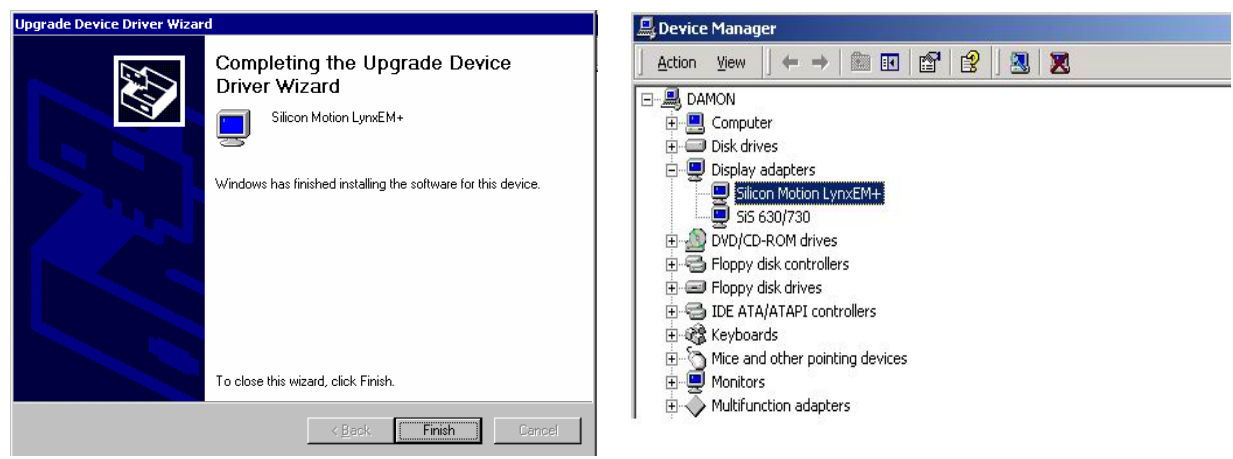

- i. Click "Finish" on the Upgrade Complete window.
- j. Now the 2<sup>nd</sup> display VGA driver is installed.

### 5.3 2<sup>nd</sup> display VGA control panel (Optional)

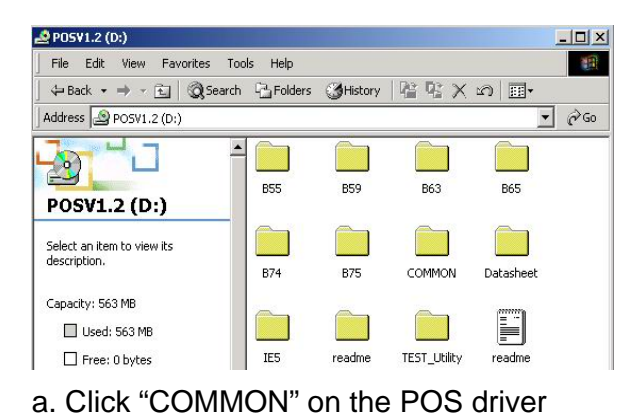

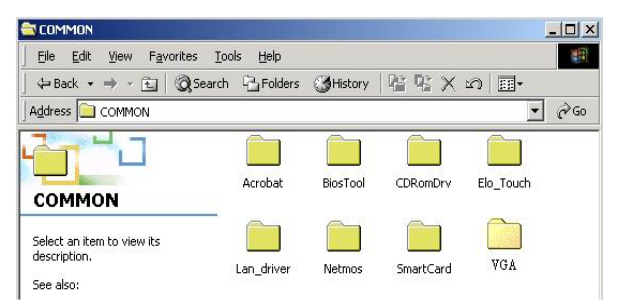

b. Click "VGA" on the common window..

| Ge Back → → → Fal | O Search - Seolders | History |  |
|-------------------|---------------------|---------|--|
| Address           |                     | 9       |  |
|                   |                     |         |  |
|                   |                     |         |  |
|                   | SMI712              |         |  |
| VGA               |                     |         |  |

window

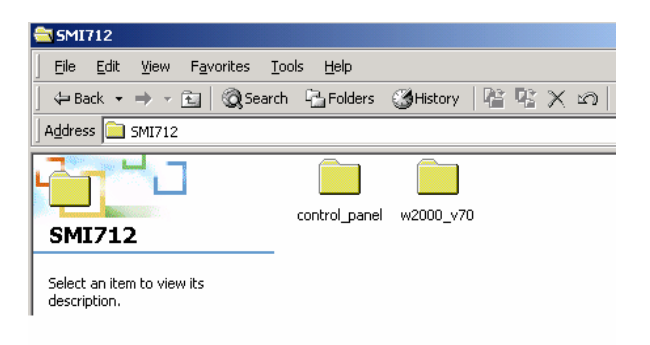

c. Click "SMI712" on the VGA window.

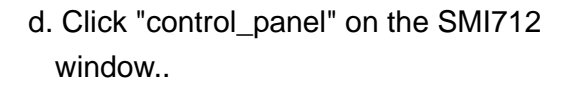

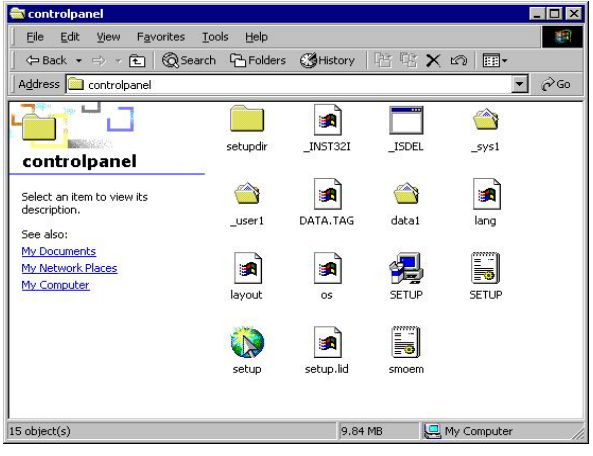

e. Click "Setup" on the control\_ panel window.

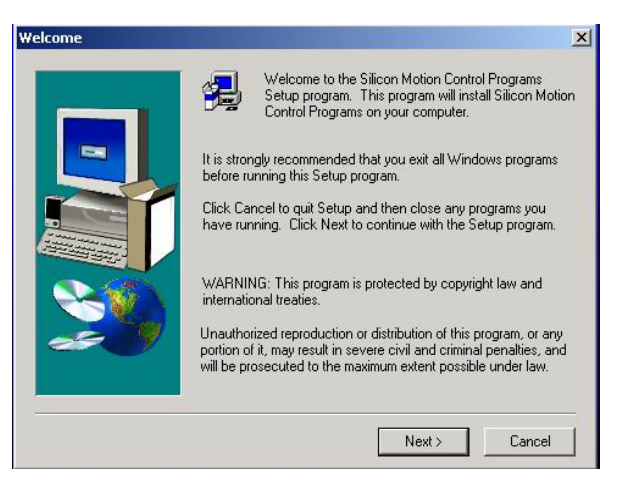

f. Click "Next" on the welcome window..

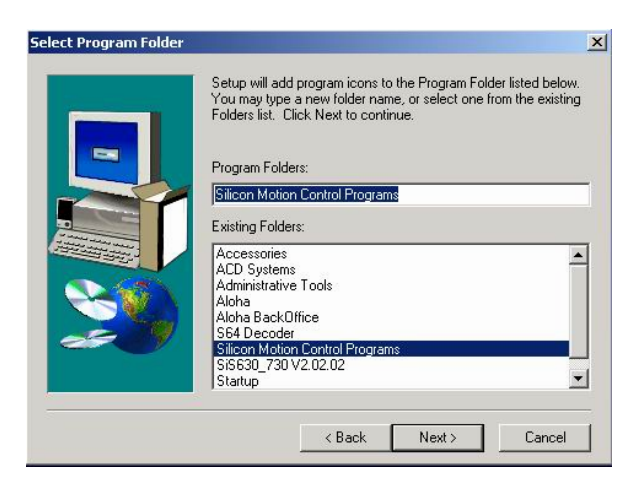

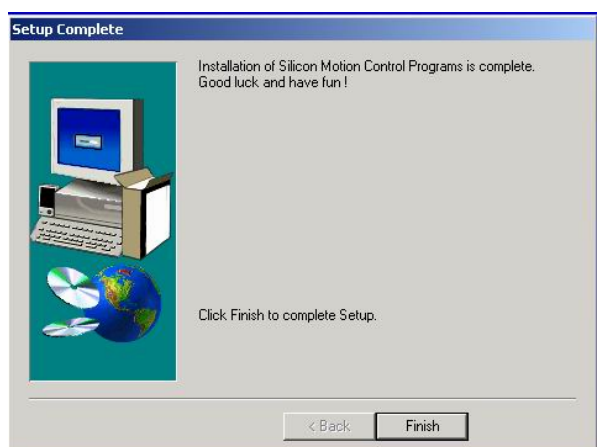

- g. Click "Next" on the Select window.
- h. Click "Finish" on the Setup Complete window..

#### 5.3.1 Change the Primary Monitor

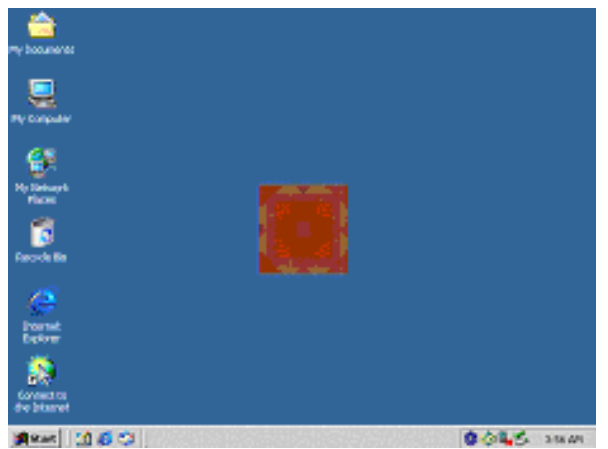

1-a.The default primary monitor on 2<sup>nd</sup> display VGA card. Identify is 1.

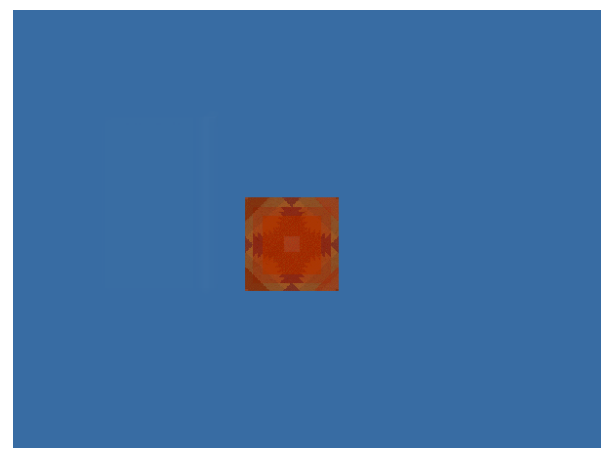

2-a.The default second monitor on SiS630 Identify is 2.

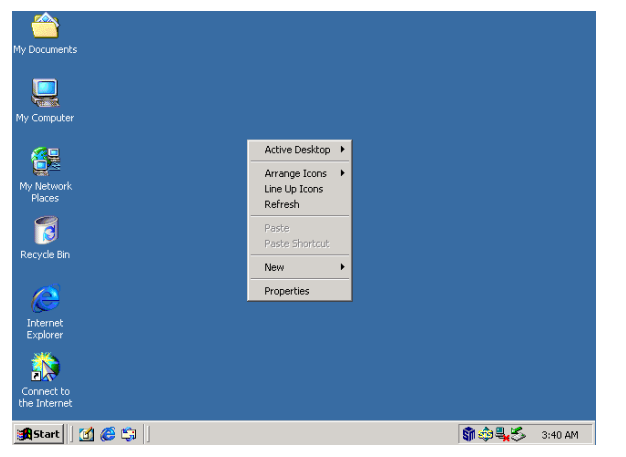

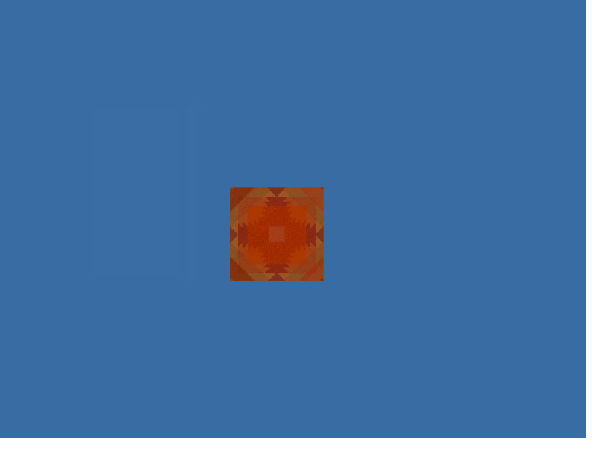

1-b. Right click of the mouse on the desktop and choose the "Properties" item.

2-b.The monitor on SiS630

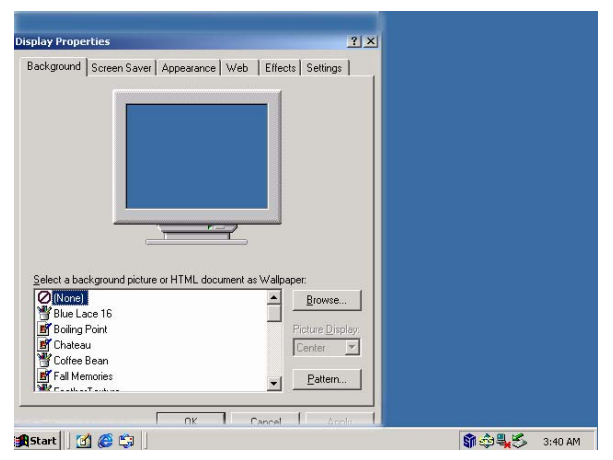

1-c. Click the "Setting" button on the Display Properties window

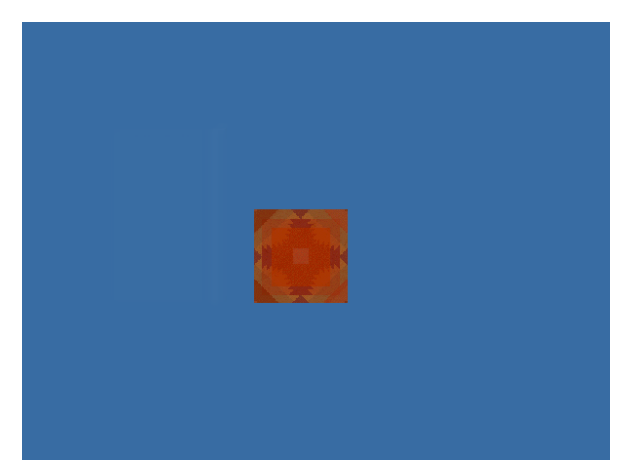

2-c. The monitor on SiS630

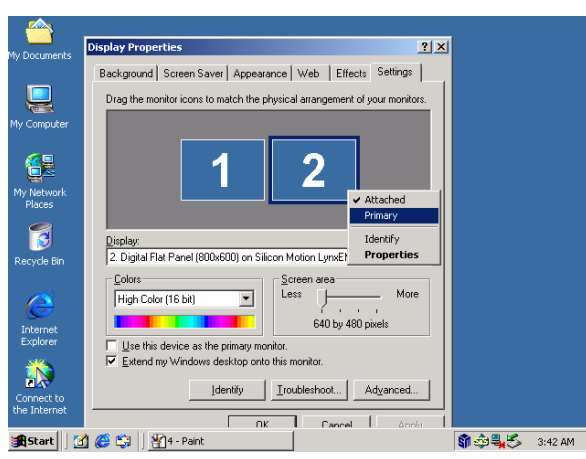

1-d. Choose identify 2 and right click to set "Primary " then click "OK" button

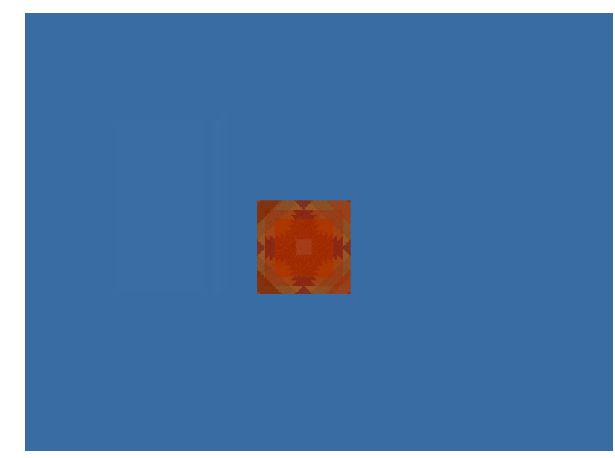

2-d..The monitor on SiS630

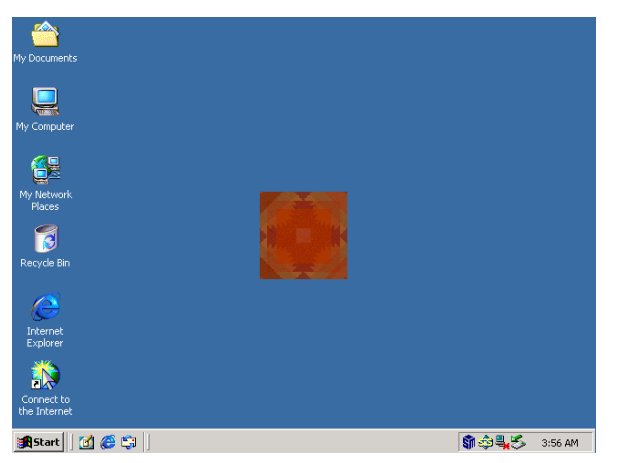

| Arrange Icons  |  |
|----------------|--|
| Paste          |  |
| Paste Shortcut |  |
| New 🕨          |  |
| Properties     |  |

- 1-e..The monitor on  $2^{nd}$  display VGA card .
- 2-e. Right click of the mouse on the desktop and choose the "Properties" item.

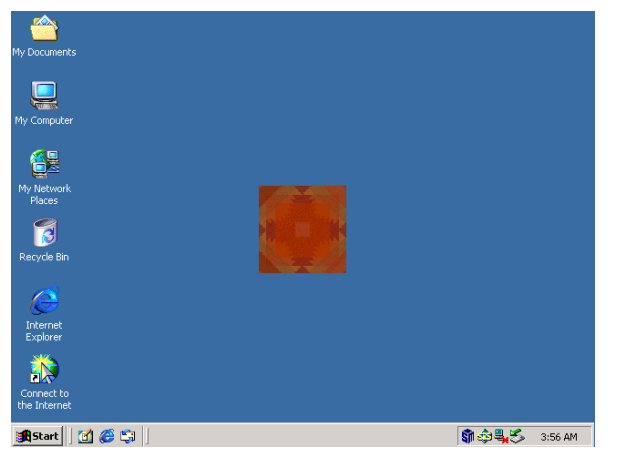

1-f. The monitor on 2<sup>nd</sup> display VGA card.

| ay Properties                                 |                                | <u>? ×</u>        |
|-----------------------------------------------|--------------------------------|-------------------|
| ackground   Screen Saver   Appe               | arance   Web   Effects   Setti | 105               |
| Select a background picture or HTH            | 4L document as Wallpaper:      | se 1              |
| Blue Lace 16                                  |                                |                   |
| Part - Datas                                  |                                | INTERNET INTERNET |
| 🗃 Boiling Point<br>🗃 Chateau                  | Center                         | zispidy.          |
| 📓 Boiling Point<br>📓 Chateau<br>🍟 Coffee Bean | Center                         |                   |

2-f. Click the "Setting" button on the Display Properties window

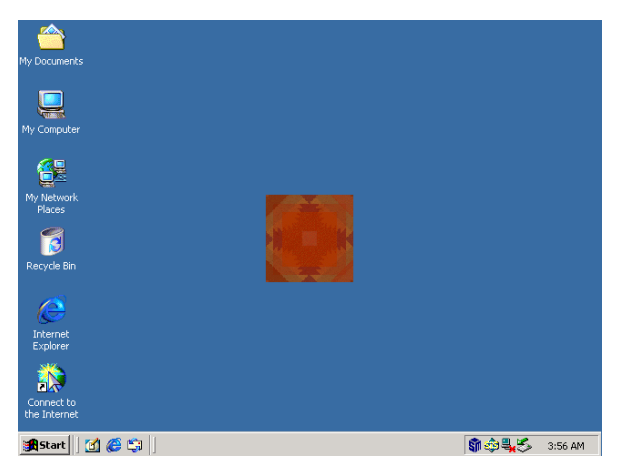

1-g. The monitor on 2<sup>nd</sup> display VGA card.

| Background Screen Sa                                                   | ver Appearance Web Effects Set   | tings |
|------------------------------------------------------------------------|----------------------------------|-------|
|                                                                        | 2 1                              |       |
| Display:                                                               | Duc00) on Silicon Motion LunyEM+ |       |
| Display:<br>2. Digital Flat Panel (80<br>Colors<br>High Color (16 bit) | Dx600) on Silicon Motion LynxEM+ | More  |

2-g. Choose identify 1 and disable "Extend Windows.." then click "OK" button

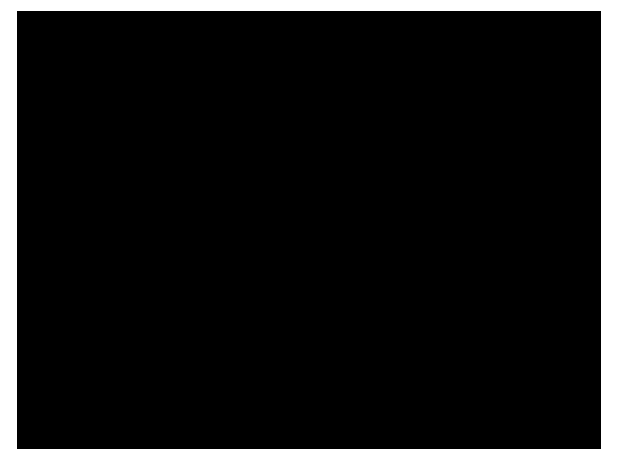

1-h..The monitor on 2<sup>nd</sup> display VGA card.

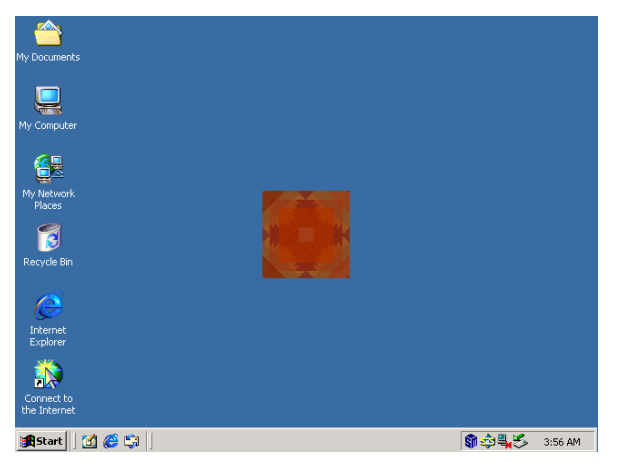

2-h. The monitor on SiS630.

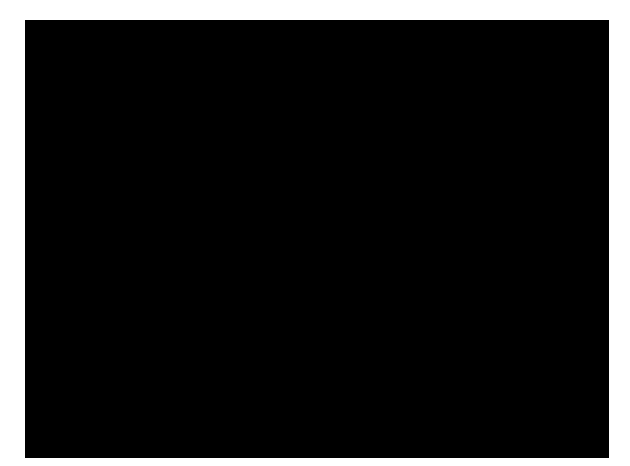

1-i. The monitor on 2<sup>nd</sup> display VGA card

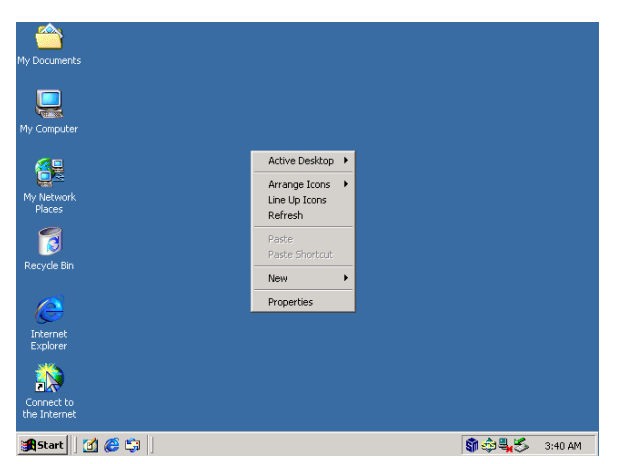

2-i. Right click of the mouse on the desktop and choose the "Properties" item.

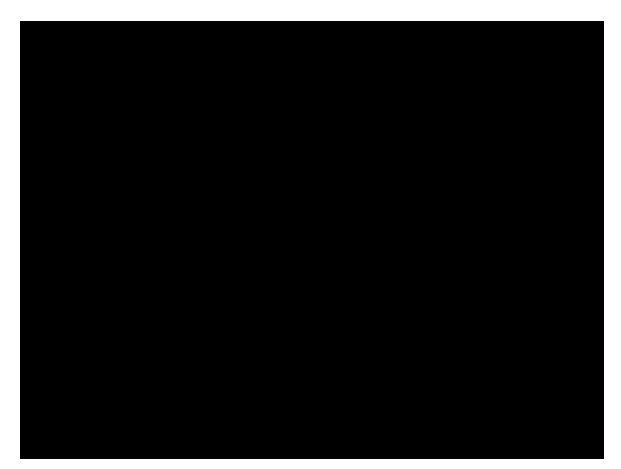

1-j.The monitor on 2<sup>nd</sup> display VGA card.

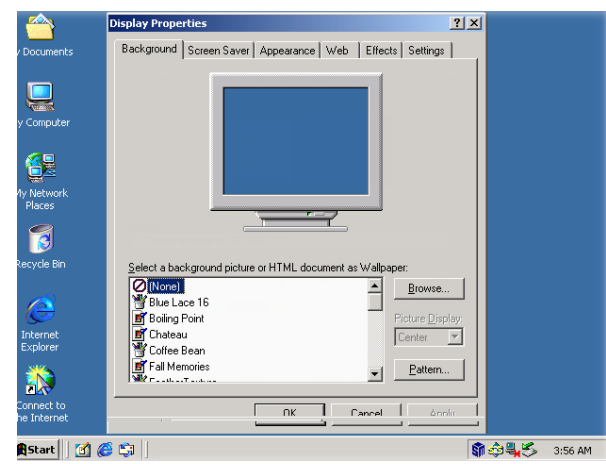

2-j. Click the "Setting" button on the Display Properties window

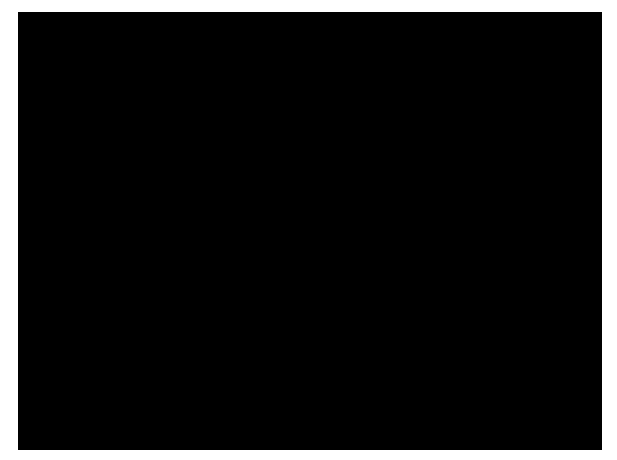

1-k.The monitor on 2<sup>nd</sup> display VGA card.

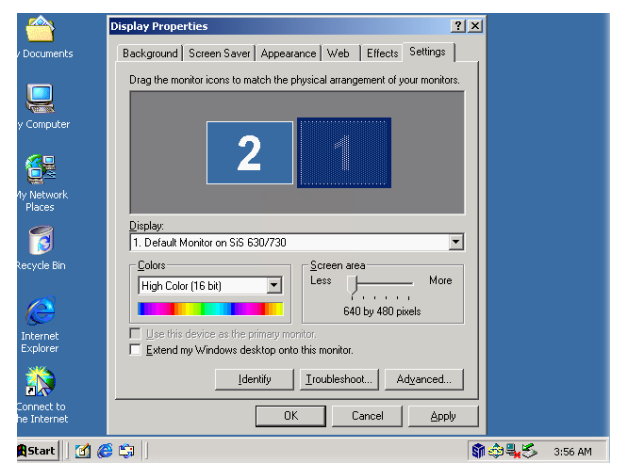

2-k. Choose identify 1 and enable "Extend Windows.. " then click "OK" button

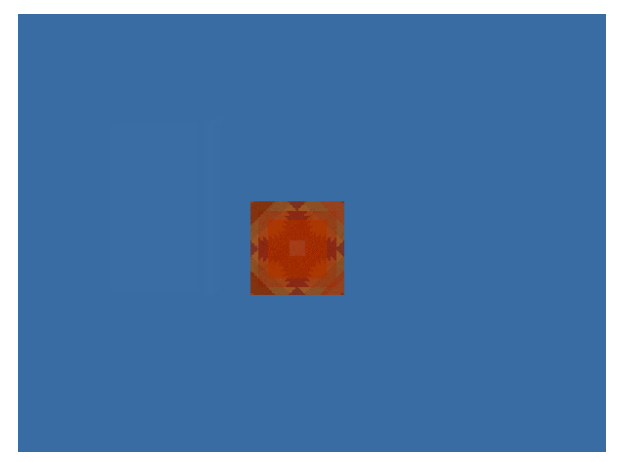

1-I. Now the second monitor on 2<sup>nd</sup> display VGA card.

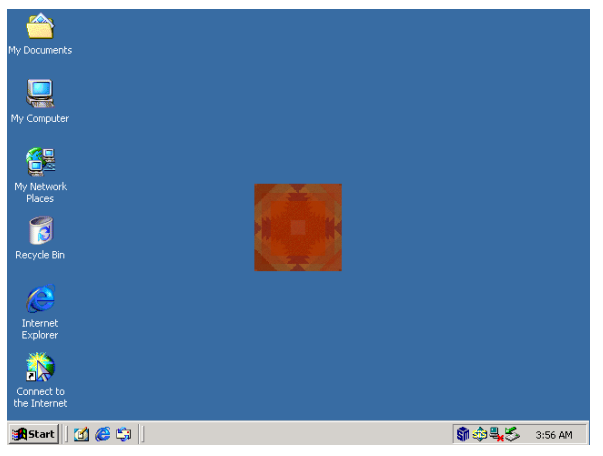

2-I. Now the primary monitor on SiS630

#### 5.3.2 Stretch the Screen (If your LCD monitor screen area setup is 640\*480)

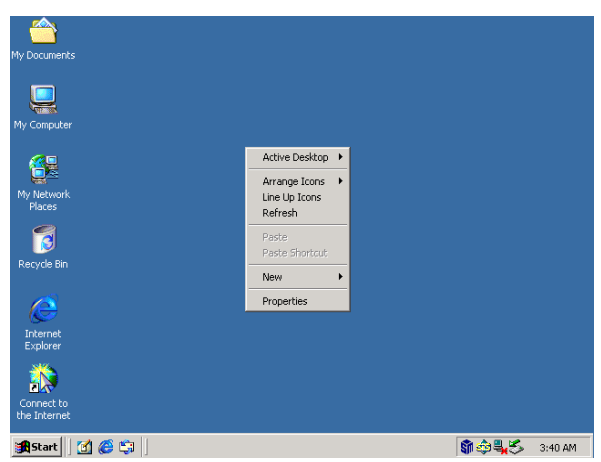

a. Right click of the mouse on the desktop and choose the "Properties" item.

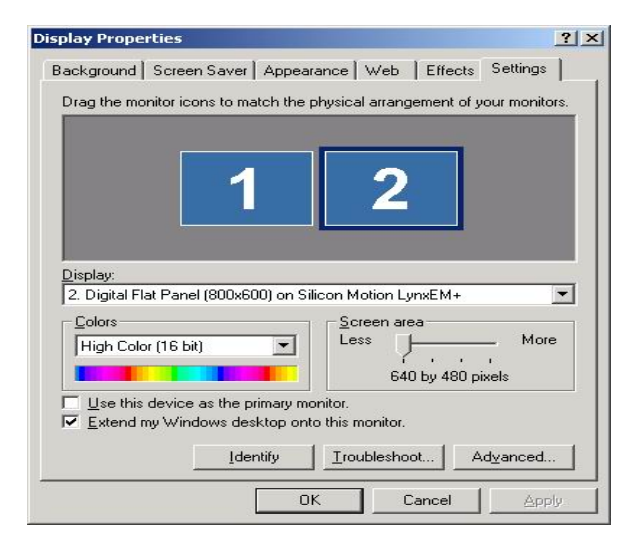

c. Select "Advanced" in the setting window.

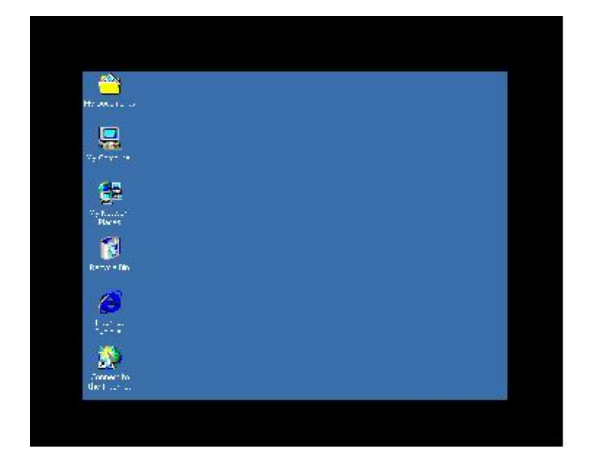

e. Before stretch.

Note: Stretch the screen support 256 color and high color.

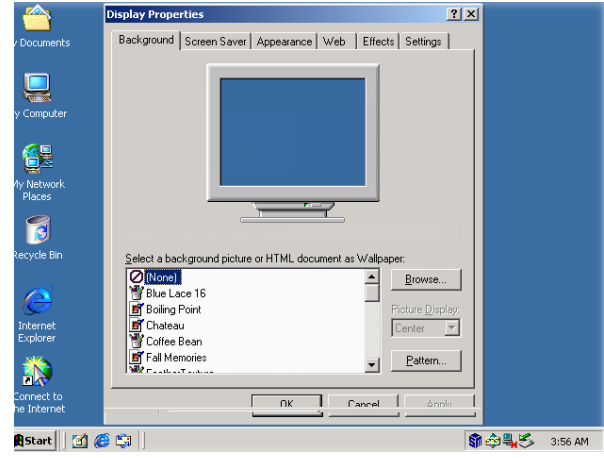

b. Click the "Setting" button on the Display Properties window

at set

| achora                                |                                      | Adapter                  |                                                  | Monitor         |
|---------------------------------------|--------------------------------------|--------------------------|--------------------------------------------------|-----------------|
| Troubleshoot                          | ing                                  | Color Management         | t <b>S</b>                                       | LynxEM+         |
|                                       | Chip Ir<br>LCD P<br>Contro<br>Displa | nformation Lyn:<br>'anel | xEM+, 2 MB<br>7, 800 × 600<br>1-06-05<br>1-05-14 |                 |
| Display Switchi<br>LCD:<br>COI<br>COI | ng:<br>N<br>FF                       |                          | C ON<br>C OFF                                    | © NTSC<br>C BAL |
| Special Modes<br>DualApp:<br>C 01     |                                      | ualView:<br>CON<br>COFF  | ch:<br>ON<br>OFF                                 |                 |
| Hot Key:                              |                                      |                          |                                                  | ]               |
| ET E 11 11 1                          | Key                                  | Hot <u>K</u> ey Set      | tings                                            |                 |

d. Click stretch "ON" on the LynxEM+ window.

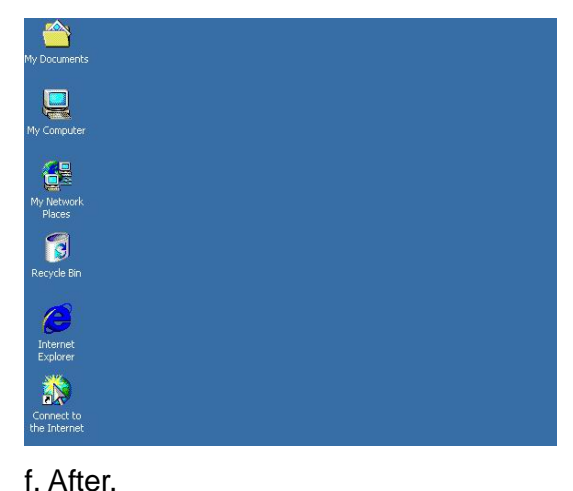